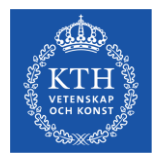

# Introduktion till antagningsprocess och handläggning i NyA-webben MASTERHT25

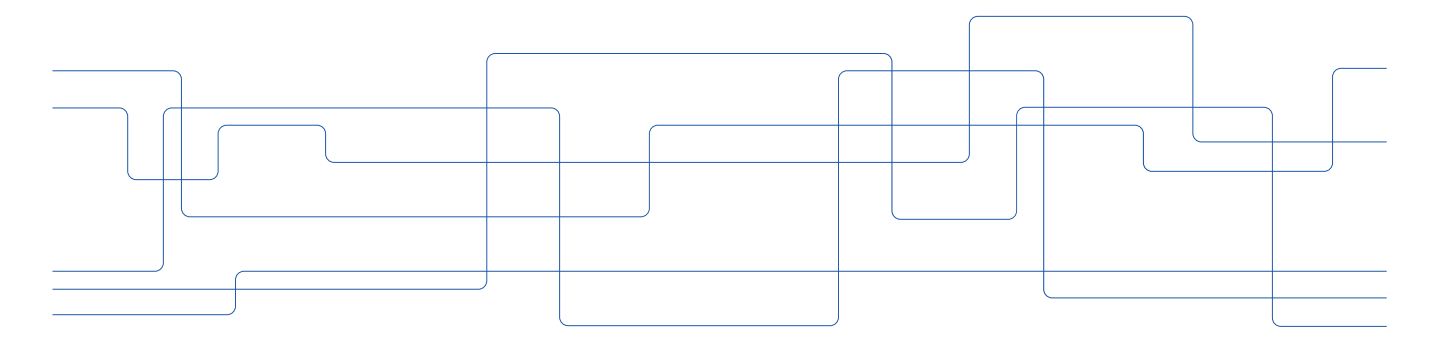

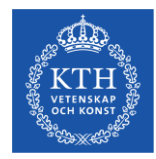

# Tidplan – antagningsprocessen MASTERHT25

| 2025-01-15 | Anmälan stänger                                                                                              |
|------------|----------------------------------------------------------------------------------------------------|
| 2025-02-03 | Deadline att ladda upp dokument och betala anmälningsavgift (endast AVG-studenter)                           |
| 2025-03-10 | Deadline för Antagningsgruppens bedömning av GBA (grundläggande behörighet till avancerad nivå) och engelska |
| 2025-03-17 | Deadline för skolornas bedömning av de särskilda behörighetskraven samt meritvärdering                       |
| 2025-03-25 | Urval                                                                                                    |
| 2025-03-27 | Publicering av urvalsresultat - tillgängligt för sökande                                                     |

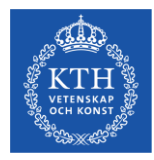

### Antagningsprocessen för MASTERHT25 – arbetsflöde

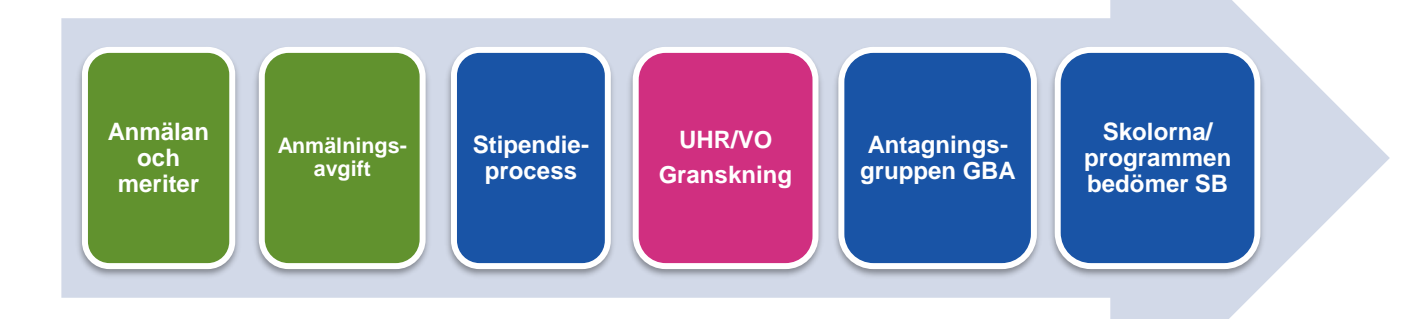

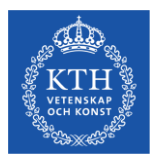

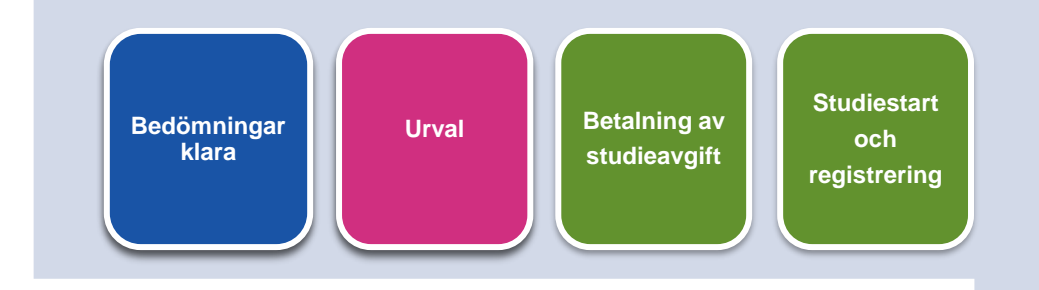

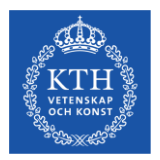

# Stipendieprocessen

| den 10 feb                | <ul> <li>PA får en EXCEL lista från UA på alla studenter som sökt programmet<br/>som prio1 och sökt stipendiet.</li> <li>PA får en PDF instruktion från UA</li> </ul>                 |
|---------------------------|----------------------------------------------------------------------------------------------------|
|                           |                                                                                                    |
| $\bigvee$                 | <ul> <li>PA rekommenderar och fyller i den gröna delen i EXCEL:</li> <li>meritvärdering;</li> </ul>                                                                                   |
| den 10 feb-<br>den 6 mars | - GPA;<br>- motivering till rekommendation:                                                                                                    |
|                           |                                                                                                    |
|                           |                                                                                                    |
|                           | •SISTA DAGEN                                                                                                    |
| den 6 mars                | <ul> <li>•UA skickar EXCEL listan på rekommenderade studenter till<br/>Antagningsgruppen</li> </ul>                                                                                   |
|                           |                                                                                                    |
| den 10-20<br>mars         | <ul> <li>All rekommenderade studenter bedöms hos Sustainability Office;</li> <li>ledamöter i Stipendiekommittén sätter ett nytt meritvärde på<br/>rekommenderade studenter</li> </ul> |
|                           |                                                                                                    |
|                           | Stipendiekommittén sammanträder och nominerar;                                                                                                    |
| den 25<br>mars            | <ul> <li>Nominerade studenter har en vecka på sig att tacka JA.</li> </ul>                                                                                                    |
|                           |                                                                                                    |

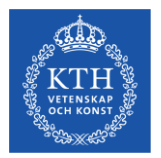

# Grundläggande introduktion till NyA-webben

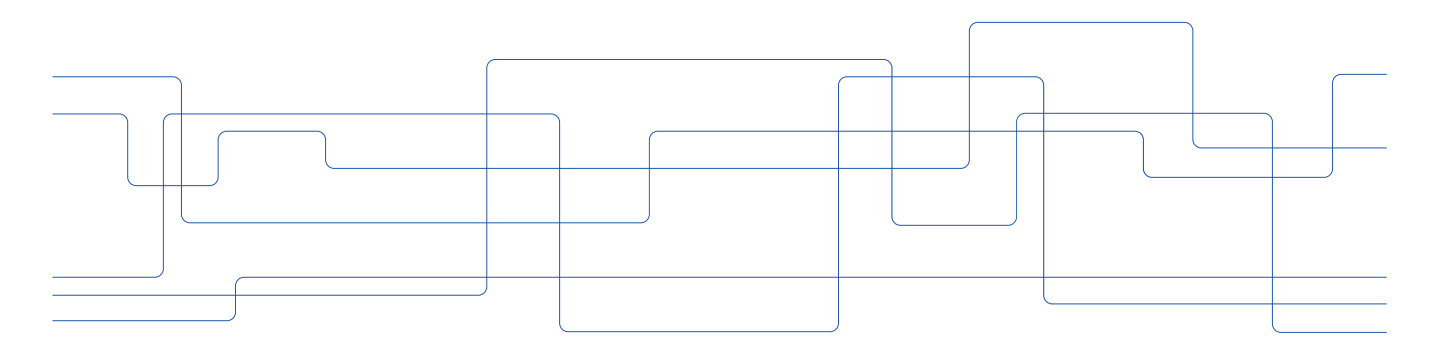

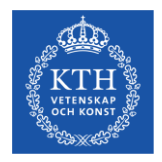

### Om NyA-webben

- NyA-webben är ett webbaserat antagningssystem för personal på skola/institution.
- Handläggning på NyA-webben kan innefatta granskning och bedömning av sökande till program, hantering av reservantagning och återbud, samt utdata och statistik.

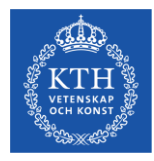

# Logga in på kth.se

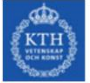

| Användarnamn: | @kth.se |          | Shite |
|---------------|---------|----------|-------|
| Lösenord:     |         | s set    | N.R.  |
|               |         | Loggain  |       |
|               |         | Logga in |       |

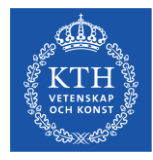

### Välj "Tjänster" – Antagningsdata (Nya-webben)

Help / feedback 🔇

### Andra valda tjänster Antagning (NyA webben) Diariesök (W3D3 Searchport) Diariet (W3D3) Dokumentationswiki (Confluence) Egenrapporteringen (HR+) Fakturahantering (Agresso) Fillagring i molnet (KTH OneDrive) Formulär Händelser i arbetsmiljön (IA) Kommunikationsverktyg (KTH Slack) Kurs- och programplanering (KOPPS)

Ladok för personal (administratörer och lärare) Lokalbokning Lärplattform/LMS (Canvas) Personalförmåner (KTH för mig) Portalen för IT-ärenden Publikationer (DiVA) Resor & utlägg (KTH-RES) UG-grupper Videoplattform (KTH Play) Webbredigering (Polopoly) Ärendehantering (Edge)

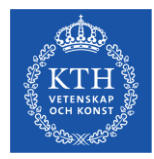

### Login – välj KTH

# NyA-webben

| Logga in via universitet/högskola             |                                                                                                    |
|-----------------------------------------------|----------------------------------------------------------------------------------------------------|
|                                               |                                                                                                    |
|                                               |                                                                                                    |
| Välj ditt universitet eller högskola i listan |                                                                                                    |
| Du blir omdirigerad till valt universitets/hi | ögskolas egen webbplats för inloggning, efter lyckad inloggning kommer du tillbaka hit till NyA-webben. |
| Välj universitet/högskola 🗸                   | Ok                                                                                                    |
|                                               |                                                                                                    |

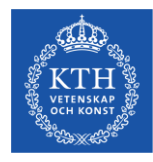

### Välj språk och hjälp-sidor

|               |         |           | Utioggni         | ing fran NyA-webben sker    | nar webblasaren    | stangs         |
|---------------|---------|-----------|------------------|-----------------------------|--------------------|----------------|
|               |         |           |                  |                             | 🔚 Svenska 🔡        | <u>English</u> |
| YYYYMMDD-XXXX | Förnamn | Efternamn | Email            | Anm. nr.                    | ৎ Person           | sök            |
|               |         |           | Inloggad som: Ai | da Barucija (barucija) - Ku | ıngl. Tekniska höç | gskolan        |
|               |         |           |                  | Om N                        | lyA-webben         | Hjälp          |

Uppe i högra hörnet kan man välja språk, svenska eller engelska.

Det finns även hjälp-sidor med mer information och instruktioner om hur man kan använda NyA-webben. Du hittar hjälp-knappen uppe till höger i din vy.

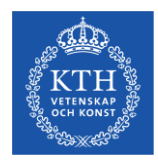

### Start meny

- Statistik
- Listor
- Bedömningar
- Administrera uppgifter om utbildningar
- Antagna/Reserver

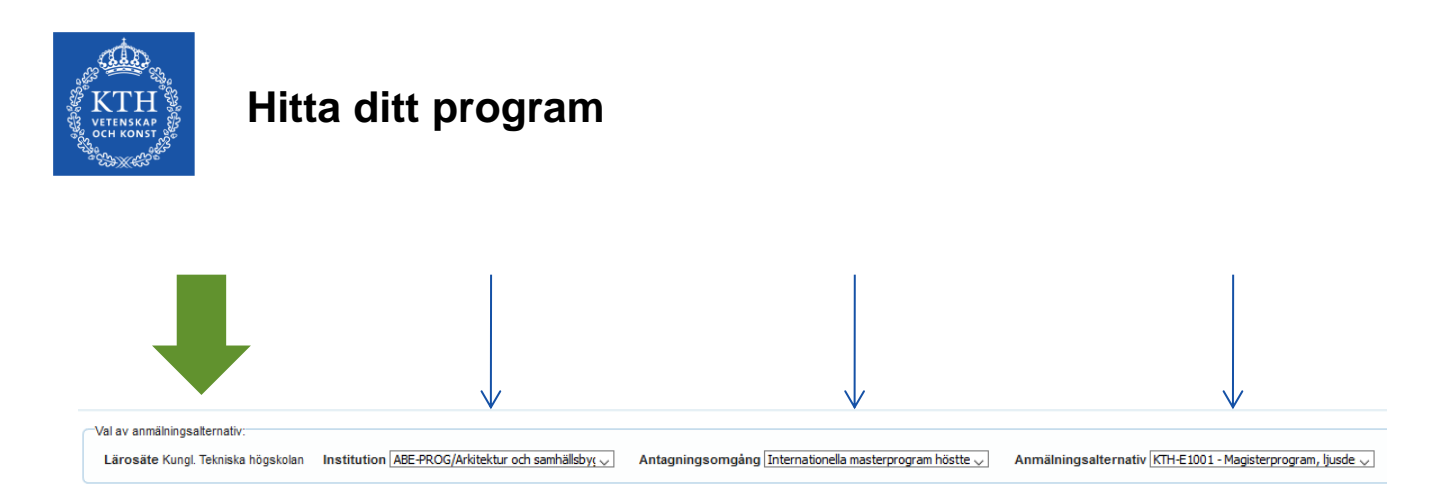

Välj **Bedömningar** under Start-menyn, sedan väljer du **din skola** (t.ex ABE-Prog, ITM-Prog osv.), Antagningsomgång Internationella masterprogram höstterminen 2025, **MASTERHT25** och slutligen **ditt program**.

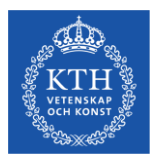

### Bedömning

### NyA-webben

Appl. no. Evaluations - Processing Choice of course offering. Higher education institution Kungi Tekniska högskolan School/department (ABE-PROO/Arktelsur och samhäl 💌 Admissions round Internationelle masterprogram höx 🕐 Course offering (KTH-E1001 - Magisterprogram, jus 🔻 Select which applicants to show-General entry requirements Admissions' evaluation The school's/department's Merit rating 0 evaluation Include applicants
 Whout general antry
 requirements
 Not qualified
 Not evaluated Complete Qualified
 Not qualified Not assessed

You will be logged out from NyA-webben when you close the browser

Svenska 56 English

Q Search

Has qualifications Does not have qualifications

Save Excel @ Update

| Additional     Info | Personal ID number | First name                  | Lastname        | General entry requirements | Priority | The school's/department's evaluation | Merit rating (0-75) | Färdigbedömd (assessment | Merit rating | Internal notes |
|---------------------|--------------------|-----------------------------|-----------------|----------------------------|----------|--------------------------------------|---------------------|--------------------------|--------------|----------------|
|                     |                    |                             |                 |                            |          |                                      |                     |                          |              |                |
| +                   | 19850301-9259      | DIMTRIS                     | AGORAS          | Elebie                     | 1        | •                                    |                     | 8                        | 0            |                |
| +                   | 19881103-9133      | MOHAMAD KHALED              | ALSAEID         | Eligible                   | 2        | •                                    |                     |                          | 0            |                |
| +                   | 19940412-T122      | HANNAH                      | DOVE            | Elgible                    | 1        |                                      |                     |                          | 0            |                |
| +                   | 19810917-8050      | ALESSANDRO                  | FALCA           | Elgible                    | 1        | · · · ·                              |                     |                          | 0            |                |
| +                   | 19910829-9539      | MOJTABA                     | HAKIMOLLAHI     | Elgible                    | 2        | •                                    |                     | 8                        | 0            |                |
| +                   | 19881214-1492      | LINNEA                      | HENSTAM         | Eligible                   | 4        | •                                    |                     | 0                        | 0            |                |
| +                   | 10030215-F040      | FAIKEHATUL JANNAT           | KHAN            | Elgible                    | 1        |                                      |                     |                          | 0            |                |
| +                   | 19931120-F488      | VALENTINE                   | MAEDER          | Elgible                    | 1        | · · · · ·                            |                     |                          | 0            |                |
| +                   | 19921221-0453      | GABRIELLA                   | MRZA            | Elgible                    | 3        | •                                    |                     |                          | 0            |                |
| +                   | 19820717-7752      | MD ZAMIUL                   | MOTTASIM        | Elgible                    | 1        | •                                    |                     | 8                        | 0            |                |
| +                   | 19850610-7256      | FATIMA SIR ELIOHATIM HASSAN | MUSA            | Eligible                   | 4        | •                                    |                     | 8                        | 0            |                |
| +                   | 24030625-F422      | SITI BARARAH                | NURHAQIYATI     | Elgible                    | 1        |                                      |                     |                          | 0            |                |
| +                   | 19850800-7739      | JONATHON                    | PENN            | Elipible                   | 1        | •                                    |                     |                          | 0            |                |
| +                   | 19820828-2355      | MOHAMMAD MOSTAFIZUR         | RAHMAN          | Elgible                    | 3        | •                                    |                     |                          | 0            |                |
| +                   | 19831123-7229      | SAJIDA                      | SADIQ           | Elgible                    | 3        | •                                    |                     | 0                        | 0            |                |
| +                   | 10010013-2100      | NASTARAN                    | TALES EINOLLAHI | Eligible                   | 4        | •                                    |                     |                          | 0            |                |

Showing 1 to 16 of 16 entries

Save Excel Ø Update

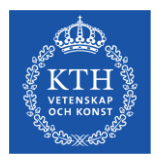

# Bedömning

### Välj dessa inställningar

| INV                                                                                                    | A-webb                                                                                                    | en                                                                                                    |                                                                                                    |                                                                                                    |                                                                                                    |                                                                                                    |                       |                                                                                                    |                                                                                                    |                 |                                                                                                    | Sve.               | <u>1988</u> 200 Ern |
|----------------------------------------------------------------------------------------------------|----------------------------------------------------------------------------------------------------|----------------------------------------------------------------------------------------------------|----------------------------------------------------------------------------------------------------|----------------------------------------------------------------------------------------------------|----------------------------------------------------------------------------------------------------|----------------------------------------------------------------------------------------------------|-----------------------|----------------------------------------------------------------------------------------------------|----------------------------------------------------------------------------------------------------|-----------------|----------------------------------------------------------------------------------------------------|--------------------|---------------------|
|                                                                                                    |                                                                                                    |                                                                                                    |                                                                                                    |                                                                                                    |                                                                                                    |                                                                                                    | YYYYMMDD-X000         | First name                                                                                                    | Last name                                                                                              | E-m             | nail Appl. no.                                                                                                    |                    | ), Searc            |
| valuations *                                                                                                    | Processing                                                                                                    |                                                                                                    |                                                                                                    |                                                                                                    |                                                                                                    |                                                                                                    |                       |                                                                                                    |                                                                                                    | Log             | ogged in as Magnus Wikmark (mwikn                                                                                                    | mark) - Kungl. Tek | niska högsl         |
|                                                                                                    |                                                                                                    |                                                                                                    |                                                                                                    |                                                                                                    |                                                                                                    |                                                                                                    |                       |                                                                                                    |                                                                                                    |                 |                                                                                                    |                    |                     |
| Choice of cours                                                                                                    | se offering.                                                                                                    |                                                                                                    |                                                                                                    |                                                                                                    |                                                                                                    |                                                                                                    |                       |                                                                                                    |                                                                                                    |                 |                                                                                                    |                    |                     |
| Higher educat                                                                                                    | ation institution Kungl. Teknis                                                                                                    | ka hõgskolan School/department ABE-PP                                                                                                    | OG/Arkitektur och samhäll 🔻                                                                                                    | Admissions round Internationella m                                                                                                    | nasterprogram                                                                                                    | m hös • Course offering KTH-E1001 - Mag                                                                                                    | isterprogram. But     |                                                                                                    |                                                                                                    |                 |                                                                                                    |                    |                     |
| Solari which as                                                                                                    | solosoft to chow                                                                                                    |                                                                                                    |                                                                                                    |                                                                                                    |                                                                                                    |                                                                                                    |                       |                                                                                                    |                                                                                                    |                 |                                                                                                    |                    |                     |
| General entry (                                                                                                    | requirements Admissions                                                                                                    | evaluation The school's/department                                                                                                    | s Meritration D                                                                                                    |                                                                                                    |                                                                                                    |                                                                                                    |                       |                                                                                                    |                                                                                                    |                 |                                                                                                    |                    |                     |
| E Indude ej                                                                                                    | poloants 🖉 Qualifa                                                                                                    | evaluation                                                                                                    | Complete                                                                                                    |                                                                                                    |                                                                                                    |                                                                                                    |                       |                                                                                                    |                                                                                                    |                 |                                                                                                    |                    |                     |
| without generation                                                                                                    | nal entry 📃 Not qu                                                                                                    | alfied gualfied                                                                                                    | Incomplete                                                                                                    |                                                                                                    |                                                                                                    |                                                                                                    |                       |                                                                                                    |                                                                                                    |                 |                                                                                                    |                    |                     |
| requirementa                                                                                                    | Not evi                                                                                                    | Not assessed                                                                                                    |                                                                                                    |                                                                                                    |                                                                                                    |                                                                                                    |                       |                                                                                                    |                                                                                                    |                 |                                                                                                    |                    |                     |
|                                                                                                    |                                                                                                    | Has qualifications                                                                                                    |                                                                                                    |                                                                                                    |                                                                                                    |                                                                                                    |                       |                                                                                                    |                                                                                                    |                 |                                                                                                    |                    |                     |
|                                                                                                    |                                                                                                    | Does not have                                                                                                    |                                                                                                    |                                                                                                    |                                                                                                    |                                                                                                    |                       |                                                                                                    |                                                                                                    |                 |                                                                                                    |                    |                     |
|                                                                                                    |                                                                                                    |                                                                                                    |                                                                                                    |                                                                                                    |                                                                                                    |                                                                                                    |                       |                                                                                                    |                                                                                                    |                 |                                                                                                    |                    |                     |
|                                                                                                    |                                                                                                    |                                                                                                    |                                                                                                    |                                                                                                    |                                                                                                    |                                                                                                    |                       |                                                                                                    |                                                                                                    |                 |                                                                                                    |                    |                     |
| Save Free                                                                                                    | set Instate                                                                                                    |                                                                                                    |                                                                                                    |                                                                                                    |                                                                                                    |                                                                                                    |                       |                                                                                                    |                                                                                                    |                 |                                                                                                    |                    |                     |
| save Exc.                                                                                                    | TH-E1001, TLOOM, Master's                                                                                                    | Programme, Architeotural Lighting Design,                                                                                                    | 50 credits, 60.0hp, 30.0hp, 10                                                                                                    | 10%, DAG, NML, MASTERHT17                                                                                                    |                                                                                                    |                                                                                                    |                       |                                                                                                    |                                                                                                    |                 |                                                                                                    |                    |                     |
| 52vv Exc<br>pplicants to: KT<br>under of people<br>tolay 50 • r                                                                                                    | THE 1001, TLOOM, Master's<br>ie found: 18<br>records<br>Personal ID number                                                                                                    | Programme, Architectural Lighting Design,                                                                                                    | 50 oredits, 60.0hp, 30.0hp, 10                                                                                                    | 0%, DAG, NML, MASTERHT17<br>General entry requirements                                                                                                    | Priority                                                                                                    | The school's/department's evaluation                                                                                                    | Merit rating (0-75)   | Fardigbedomd (assessment                                                                                                    | t Mer                                                                                                  | rit rating      | Internal notes                                                                                                    |                    |                     |
| Save Exc<br>pplicants to: KT<br>unber of people<br>splay 50 • r<br>Additional<br>into                                                                                                    | Cel © Update<br>TH-E1031, TLODM, Master's I<br>records<br>Personal ID number                                                                                                    | Programme, Architectural Lighting Design,                                                                                                    | 50 oredits, 60.0hp, 30.0hp, 10                                                                                                    | 0%, DAG, NML, MASTERH117<br>General entry requirements                                                                                                    | Priority                                                                                                    | The school's/department's evaluation                                                                                                    | Merit rating (0-75)   | Färdigbedömd (assessment<br>Gompleted)                                                                                                    | t Mer                                                                                                  | rit rating      | Internal notes                                                                                                    |                    |                     |
| Save Exc<br>policants to: KT<br>unber of people<br>tolay 80 • r<br>Additional<br>into                                                                                                    | Update TH-E1001, TLODM, Master's le found: 16 records Personal ID number 19800301-9259                                                                                                    | Programme, Architectural Lighting Design,                                                                                                    | S0 credits, 60.0hp, 30.0hp, 10                                                                                                    | Ofs, DAG, NML, MASTERNT17                                                                                                    | Priority<br>0<br>1                                                                                                    | The school's/department's evaluation                                                                                                    | © Merit rating (0-75) | Fardigbedönd (assessment<br>completed)                                                                                                    | t Mer<br>0                                                                                             | rit rating      | Internal notes                                                                                                    | 4                  |                     |
| Save Exc<br>pplicants to: KT<br>under of people<br>toplay 50 • 1<br>Additional<br>info<br>+<br>+                                                                                                    | Update TH-E1001, TLODM, Master's is econds Personal ID number 19880301-4259 19881103-9133                                                                                                    | Programme, Architectural Lighting Design, First name DMTRIS WOHMAD KHALED                                                                                                    | S0 credits, 60.06p, 30.06p, 10                                                                                                    | Olis, DAG, IML, MASTERHTI?                                                                                                    | Priority 0                                                                                                    | The school's/department's evaluation                                                                                                    | Merit rating (0-75)   | Färtigkedönd (assessmen)<br>oompleted)                                                                                                    | t Mer<br>O<br>O                                                                                        | rit rating      | Internal notes                                                                                                    | 4                  |                     |
| Save Exc<br>pplicants to: KT<br>unber of people<br>splay 50 • •<br>Additional<br>info<br>+<br>+<br>+<br>+                                                                                                    | Update TH-E1001, TLODM, Master's i econds Personal ID number 19800301-9259 19881103-9133 19940412-1122                                                                                                    | Programme, Architectural Lighting Design,<br>First name<br>DAITFIG<br>WOHARD KHALED<br>HANNIA                                                                                                    | SE credits, 60.0kp, 30.0kp, 10<br>Last name<br>AGORAS<br>ALGAEID<br>DOVE                                                                                                    | O's, DAG, HML, MASTERHT17<br>Ceneral entry requirements<br>Elipite<br>Elipite<br>Elipite                                                                                                    | Priority<br>0<br>1<br>2<br>1                                                                                                    | The school's/department's evaluation                                                                                                    | Merit rating (0-75)   | Fardigbedömd (assessmen)<br>oompleted)                                                                                                    | t Mer<br>0<br>0<br>0                                                                                   | rit rating      | hternal notes                                                                                                    | 4                  |                     |
| Save Exc<br>pplicants to: K1<br>unber of people<br>splay 50 • •<br>Additional<br>info<br>•<br>•<br>•<br>•<br>•                                                                                                    | cel         @ Update           TH E1001, TLODM, Master's Leftourd: 10           records           Personal ID number           10010301-0210           100810301-0210           1004012-T122           1017-0500                                                                                                    | Programme, Architectural Lighting Design,<br>First name<br>DMITRIG<br>MONATARD HALED<br>MARAINE<br>ALESSANCRO                                                                                                    | Last name<br>AOORAS<br>AOORAS<br>DOVE<br>FXLCA                                                                                                    | ols, DAG, IMAL, MASTERHTIT<br>General entry requirements<br>Eligible<br>Eligible<br>Eligible<br>Eligible                                                                                                    | Priority<br>1<br>2<br>1<br>1<br>1                                                                                                    | The school udepartment's evaluation                                                                                                    | Merit rating (0-75)   | Fardigbedömd (assessment<br>completed)                                                                                                    | * Mer<br>0<br>0<br>0                                                                                   | rit rating      | ) Internal notes                                                                                                    |                    |                     |
| Save Exc<br>splicants to: KI<br>under of people<br>splay <u>60</u> • • •<br>Additional<br>info<br>+<br>+<br>+<br>+<br>+<br>+<br>+                                                                                                    | Del         O Update           TH-E1011, TLOOM, Masser's Le         Environment           Terecods         Personal ID number           198810301-8259         19840301-8259           19841031-8259         19840412-7132           19810017-8050         19810017-8050           19810032-859         19810032-859                                                                                                    | Programme, Architectural Liphting Design,<br>Tirst name<br>Distribution<br>Distribution<br>Dis                                                                                                    | S6 credits, 60.0hp, 30.0hp, 10           Last name           A00RAS           ALSAEID           DOVIS           FALCA           HAKIDULAHI                                                                                                    | Ols, DAG, NNL, MASTERNITT<br>Orseral entry requirements<br>Exploit<br>Exploit<br>Exploit<br>Exploit<br>Exploit<br>Exploit                                                                                                    | Priority<br>1<br>2<br>1<br>1<br>1<br>2                                                                                                    | The schod's/department's evaluation                                                                                                    | Merit rating (0-75)   | Fardigledömd (assessment<br>completed)                                                                                                    | t Mer<br>0<br>0<br>0<br>0<br>0<br>0                                                                    | rit rating      | Printernal motes                                                                                                    |                    |                     |
| Save Exc<br>pplicants to: K1<br>under of people<br>nplay <u>60 * 1</u><br>Additional<br>info<br>+<br>+<br>+<br>+<br>+<br>+<br>+<br>+<br>+<br>+                                                                                                    | Coll         Opdate           THE F001, TLOOM, Master's<br>te function         Image: Coll of the function of the function of | Programme, Architectural Lighting Design,<br>First name<br>Distritio<br>MOHADAD XIALED<br>HARNAI<br>ALESSAIGRO<br>MOTADA<br>LIMBEA                                                                                                    | 20 credits, 60.68p, 30.64p, 10<br>Last name<br>AOORAS<br>ALOAED<br>AOVE<br>PALCA<br>HAKINOLLAHI<br>HENDTAM                                                                                                    | ON, DAG, MAL, MASTERHITT<br>General entry requirements<br>Espine<br>Espine<br>Espine<br>Espine<br>Espine<br>Espine<br>Espine                                                                                                    | Priority 0<br>1<br>1<br>1<br>1<br>2<br>4                                                                                                    | The schody/department's evaluation                                                                                                    | Merit rating (0-75)   | Fardighedini (assessment<br>completed)                                                                                                    | t Mer<br>0<br>0<br>0<br>0<br>0<br>0<br>0<br>0<br>0<br>0<br>0<br>0<br>0<br>0<br>0<br>0<br>0<br>0<br>0   | rit rating      |                                                                                                    |                    |                     |
| Save Exc<br>pplicants to: Kl<br>umber of people<br>play (50 × ) +<br>Additional<br>info<br>+<br>+<br>+<br>+<br>+<br>+<br>+<br>+<br>+<br>+<br>+                                                                                                    | Coll         Oldstein           THE FE01, TLOOM, Master's Information         mesods           THE Elon, TLOOM, Master's Information         mesods           Personal ID number         19810291-9259           198810291-9259         19810291-933           19940412-7122         19810017-9600           19811294-1882         1981214-1882           19802512940         1980225940                                                                                                    | Programme, Architectural Liphing Design,<br>Test name<br>Datafins<br>MOHMAD SINALED<br>MOHMAD SINALED<br>MONTABA<br>LIPAEA<br>MOTABA<br>LIPAEA                                                                                                    | SE credits, 60.6%p, 30.6%p, 10                                                                                                    | ON, DAG, MAL, MASTERHITT<br>General entry requirements<br>Explor<br>Explor<br>Explor<br>Explor<br>Explor<br>Explor<br>Explor<br>Explor<br>Explor<br>Explor                                                                                                    | Priority 0<br>1<br>2<br>1<br>1<br>2<br>4<br>1                                                                                                    | The School's Vegachreef's evaluation                                                                                                    | Merit rating (9-75)   | Fardigbedönd (assessment<br>completed)                                                                                                    | * Mer<br>0<br>0<br>0<br>0<br>0<br>0<br>0<br>0<br>0<br>0<br>0<br>0<br>0<br>0<br>0<br>0<br>0<br>0<br>0   | rit rating      | hternal notes                                                                                                    |                    |                     |
| Save Exc<br>pplicants to: KI<br>unber of people<br>splay 50 • s<br>Additional<br>info<br>+<br>+<br>+<br>+<br>+<br>+<br>+<br>+<br>+<br>+<br>+<br>+<br>+                                                                                                    | Del         © Update           TH-E1001, TLOCM, Master's I         Euro.: 10           TH-E1001, TLOCM, Master's I         Beschild           Records         Personal ID number           19805031-0216         19805103-0236           198051037-0236         1990412-1132           19805037-0256         1990503215-940           19903215-9460         1993312-448                                                                                                    | Programme, Architectural Liphting Design,<br>First name<br>Dist Trillio<br>MORMAD SYNALED<br>HONOLA<br>ALESSANCRO<br>MOTODA<br>LISEA<br>FACERO<br>MOTODA<br>LIANEA<br>FACERO<br>MOTODA<br>LIANEA<br>FACERO<br>MOTODA<br>LIANEA<br>FACERO<br>MOTODA<br>LIANEA<br>FACERO<br>MOTODA<br>LIANEA<br>FACERO<br>MOTODA<br>LIANEA<br>FACERO<br>MOTODA<br>MOTODA<br>LIANEA<br>FACERO<br>MOTODA<br>MOTODA                                                                                                    | 50 credits, 60.6hp, 30.0hp, 10<br>Last name<br>AORAS<br>ALGARID<br>DOVE<br>FALCA<br>HENDTAM<br>HENDTAM<br>KANN<br>MAEDER                                                                                                    | Nis, DAG, MAL, MASTERHTIT<br>Descrit only requirements<br>Explore<br>Explore<br>Exp                                                         | Priority 0<br>1<br>2<br>1<br>1<br>2<br>4<br>1<br>1<br>1<br>2<br>4<br>1<br>1                                                                                                    | The school's/department's availables                                                                                                    | Merit rating (0-75)   | Fandighediand (assessment)<br>conseted)                                                                                                   | 6 Mer<br>0 0<br>0 0<br>0 0<br>0 0<br>0 0<br>0 0<br>0 0<br>0 0<br>0 0<br>0                              | rit rating      | hternal notes                                                                                                    |                    |                     |
| Save         Exo           pplicants to: KI         KI           under of people         h           solary (50 °)         +           +         +           +         +           +         +           +         +           +         +           +         +           +         +           +         +           +         +           +         +           +         +           +         +           +         +           +         +           +         + | Comparison         Comparison           THE LEGIST 1000M, Massler's 1         Non-Comparison           records         Personal 80 number           19885103-0433         19940412-7132           19940412-7132         19940412-7132           1991032-4538         1991032-4538           1991032-4538         1993123-8940           1993123-8940         1993123-8940           1993123-8940         1993123-8488                                                                                                    | Programme, Architectural Lighting Design,<br>Prof. came<br>Desitting<br>Desitting                                                                                                    | ADORAD<br>ADORAD<br>AD | NS, DAG, MAL, MASTERNITZ<br>General endy enginements<br>Explo<br>Explo<br>Explo<br>Explo<br>Explo<br>Explo<br>Explo<br>Explo<br>Explo<br>Explo<br>Explo<br>Explo<br>Explo                                                                                                    | Priority 0<br>1<br>2<br>1<br>1<br>2<br>2<br>4<br>1<br>1<br>1<br>2<br>4<br>1<br>1<br>1<br>5                                                                                                    | The school school and school and  | Meritrating (P-75)    | Findighedional (assessment<br>completed)                                                                                                  | t Mater<br>0<br>0<br>0<br>0<br>0<br>0<br>0<br>0<br>0<br>0<br>0<br>0<br>0<br>0<br>0<br>0<br>0<br>0<br>0 | rit rating<br>< | Hermal soles                                                                                                    |                    |                     |
| Save Exc<br>pplicants to: KI under of people<br>noiser of people<br>noiser of people<br>noiser of people<br>noiser of people<br>noiser of people<br>+<br>+<br>+<br>+<br>+<br>+<br>+<br>+<br>+<br>+<br>+<br>+<br>+                                                                                                    | Int         © Update           THE EVOIT, TLOOM, Moster's Te kond, 10         Nonster's Te kond, 10           THE EVOIT, TLOOM, Moster's Te kond, 10         Nonster's Te kond, 10           Personal D number         Personal D number           1980 100-14206         1980 100-433           1980 100-4305         1980 100-4305           1980 100-4305         1980 124-140           1980 124-1440         1990 122-6485           1980 121-0445         1990 122-0485           1980 121-0445         1990 122-0485                                                                                                    | Programme, Architectural Lighting Design,<br>Prostamme<br>Data Trillion<br>Architectural Control<br>Architectural Control                                                                                                    | Active and a set of the set of the set of th                                                                                                    | NN, DAQ, MAL, MASTERHTT<br>Oracrel entry sequences to<br>Explor<br>Explor<br>E | Priority<br>1<br>2<br>1<br>1<br>2<br>4<br>1<br>1<br>1<br>2<br>4<br>1<br>1<br>1<br>3<br>5<br>1                                                                                                    | The school videpartment's availables                                                                                                    | Nevit rating (8-75)   | Fordighe-direct (assessment)<br>completed)<br>0<br>0<br>0<br>0<br>0<br>0<br>0<br>0<br>0<br>0<br>0<br>0<br>0<br>0<br>0<br>0<br>0<br>0<br>0 | 1 Meri<br>0<br>0<br>0<br>0<br>0<br>0<br>0<br>0<br>0<br>0<br>0<br>0<br>0<br>0<br>0<br>0<br>0<br>0<br>0  | rit rating <    |                                                                                                    |                    |                     |
| Save Exc<br>pplicants to: KI<br>under of people<br>info<br>+<br>+<br>+<br>+<br>+<br>+<br>+<br>+<br>+<br>+<br>+<br>+<br>+                                                                                                    | etc         0 Update                                                                                                    | Programme, Architectural Lighting Design,<br>Text trainer<br>Datation<br>Verbindle Deviced<br>Automatic<br>Automatic<br>Au                                                                                                    | 8 credits, 60.8hp, 30.3hp, 10<br>                                                                                                    | PS, DAG, MAL, MASTERNITZ<br>General endy enginements<br>Elgón<br>Elgón<br>Elgón<br>Elgón<br>Elgón<br>Elgón<br>Elgón<br>Elgón<br>Elgón<br>Elgón<br>Elgón<br>Elgón<br>Elgón<br>Elgón                                                                                                    | Priority 0<br>1<br>2<br>1<br>1<br>2<br>4<br>4<br>1<br>1<br>3<br>3<br>1<br>4                                                                                                    | The school vide partners of a revolution                                                                                                    | Merit rating (8-35)   | Fartighe dim (pasessmert<br>despited)                                                                                                    | t Mere<br>0<br>0<br>0<br>0<br>0<br>0<br>0<br>0<br>0<br>0<br>0<br>0<br>0<br>0<br>0<br>0<br>0<br>0       | rit rating      | Hermal soles                                                                                                    |                    |                     |
| Save Exc<br>pplicants to: K(1<br>under of people<br>solary 50 v<br>+<br>+<br>+<br>+<br>+<br>+<br>+<br>+<br>+<br>+<br>+<br>+<br>+                                                                                                    | et         0. Uptate           THE EEST, TOCM, Master's terms         1000000000000000000000000000000000000                                                                                                    | Programme, Architectural Lighting Design,<br>Frankame<br>Distribution<br>Methodalaboxeckillo<br>Methodalaboxeckillo<br>Metho                                                                                                    | 6 oredits, 65 бір, 30 рір, 14<br>Last name<br>Aconva A<br>Aconva Aconva A<br>Aconva Aconva A<br>Aconva Aconva A<br>Aconva Aconva Aconva A<br>Aconva Aconva Aconva A<br>Aconva Aconva Aconva Aconva A<br>Aconva Aconva Aco                                                                                                    | NN, DAQ, MAL, MASTORITY                                                                                                    | Priority<br>1<br>2<br>1<br>1<br>1<br>2<br>4<br>1<br>1<br>3<br>1<br>4<br>1<br>1<br>3<br>1<br>4<br>1<br>1                                                                                                    | The school videpartment's availables                                                                                                    | Meritrating (P-75) 0  | Folgleding (statution)<br>organized<br>0<br>0<br>0<br>0<br>0<br>0<br>0<br>0<br>0<br>0<br>0<br>0<br>0<br>0<br>0<br>0<br>0<br>0<br>0        | a Marco 2000<br>000000000000000000000000000000000                                                      | rit rating      | National actions                                                                                                    |                    |                     |
| Save Exc<br>patients to: KI where of proph<br>where of proph<br>starts of KI = 1<br>Additional<br>into<br>+<br>+<br>+<br>+<br>+<br>+<br>+<br>+<br>+<br>+<br>+<br>+<br>+                                                                                                    | etcl         0         Update           THE EEGS 11 COOM, Moster's 100000, Moster's 100000, Moster's 1000000000000000000000000000000000000                                                                                                    | Programme, Architectural Lighting Design,<br>Text Analise<br>Data Trillio<br>Montalia<br>Analysis<br>Analysis<br>Analy                                                                                                    | St credits, 55 day, 30 day, 10 day, 10                                                                                                    | оч, DAG, MAL, MATERNIT7                                                                                                    | Priority 0<br>1<br>2<br>1<br>1<br>2<br>4<br>1<br>1<br>3<br>1<br>4<br>1<br>1<br>1<br>1<br>1<br>2<br>4<br>1<br>1<br>1<br>2<br>4<br>1<br>1<br>1<br>2<br>4<br>1<br>1<br>1<br>1<br>2<br>4<br>1<br>1<br>1<br>1<br>2<br>4<br>1<br>1<br>1<br>2<br>4<br>1<br>1<br>1<br>1<br>2<br>4<br>1<br>1<br>1<br>1<br>2<br>4<br>1<br>1<br>1<br>1<br>2<br>4<br>1<br>1<br>1<br>1<br>1<br>1<br>1<br>1<br>1<br>1<br>1<br>1<br>1 | The school video articles of a version of a version of a  | Neritrating (8-25)    | Foodpartielling (passament<br>competent)<br>0<br>0<br>0<br>0<br>0<br>0<br>0<br>0<br>0<br>0<br>0<br>0<br>0<br>0<br>0<br>0<br>0<br>0<br>0   | 8 Mer<br>0<br>0<br>0<br>0<br>0<br>0<br>0<br>0<br>0<br>0<br>0<br>0<br>0<br>0<br>0<br>0<br>0<br>0<br>0   | rit rating <    |                                                                                                    |                    |                     |
| Save Exc<br>pplicants to: K1<br>under of people<br>under of people<br>into<br>Additional<br>+<br>+<br>+<br>+<br>+<br>+<br>+<br>+<br>+<br>+<br>+<br>+<br>+                                                                                                    | etc.         0. Uptake                                                                                                    | Programme, Architectural Lighting Design,<br>Frankame<br>Dia Striffio<br>Methodala Striffiol<br>Methodala Striffiol<br>Metho                                                                                                    | 6 oredits, 68 disp, 30 disp, 10<br>Аорлая<br>Аорлая<br>Аорл                                                                                                    | NS, DAO, MAL, MASTURITY<br>Descrit only regulateration<br>Equin<br>Equin<br>Equin<br>Equin<br>Equin<br>Equin<br>Equin<br>Equin<br>Equin<br>Equin<br>Equin                                                                                                    | Priority 0<br>1<br>2<br>1<br>1<br>2<br>4<br>1<br>1<br>3<br>1<br>3<br>1<br>4<br>1<br>1<br>3<br>3<br>1<br>1<br>3<br>3                                                                                                    | The subset Valeparties of Variables                                                                                                    | Meritrating (P-15)    | Folgeding disastance<br>complete)                                                                                                    | 1 Materia<br>0 1<br>0 2<br>0 2<br>0 2<br>0 2<br>0 2<br>0 2<br>0 2<br>0 2                               | rit rating <    | Internal activa           0           1           1           1           1           1           1           1           1           1           1           1           1           1           1           1           1           1           1           1           1           1           1           1           1           1                                                                                                    |                    |                     |
| Save Exc<br>cplicants to: KI<br>under of people<br>info<br>*<br>*<br>*<br>*<br>*<br>*<br>*<br>*<br>*<br>*<br>*<br>*<br>*                                                                                                    | tet         0. Update           THE (1021, TLOOM, Masker) i<br>securit         1           Personal Disanter         Personal Disanter           Toper (102, 473, 473, 473, 473, 473, 473, 473, 473                                                                                                    | Programme, Architectural Lighting Design,           First anime           Data Trailio           Data Trailio <tr< td=""><td>Also readits, 65 disp, 30 Jiley, 10           Also rease           Also Rease           Also Rease           Also Rease           Also Rease           Also Rease           Also Rease           Also Rease           Also Rease           Also Rease           Also Rease           Mark Robust           Mark Robust</td><td>оч, DAG, MAL, MASTERHTT<br/>Сонсонский информации<br/>Ворона<br/>Ворона<br/>Ворон</td><td>Priority 0<br/>1<br/>2<br/>1<br/>1<br/>2<br/>4<br/>1<br/>1<br/>1<br/>3<br/>1<br/>4<br/>1<br/>1<br/>3<br/>3</td><td>The school video articles of a variable of a variable of a</td><td>Nexistrating (8-75)</td><td>Fieldpleidind (nanaamed<br/>excepted)<br/>0<br/>0<br/>0<br/>0<br/>0<br/>0<br/>0<br/>0<br/>0<br/>0<br/>0<br/>0<br/>0<br/>0<br/>0<br/>0<br/>0<br/>0<br/>0</td><td>1 Mer<br/>0 0<br/>0 0<br/>0 0<br/>0 0<br/>0 0<br/>0 0<br/>0 0<br/>0 0<br/>0 0<br/>0</td><td>nit rating &lt;</td><td>Jumpi Sets           J           J</td><td></td><td></td></tr<> | Also readits, 65 disp, 30 Jiley, 10           Also rease           Also Rease           Also Rease           Also Rease           Also Rease           Also Rease           Also Rease           Also Rease           Also Rease           Also Rease           Also Rease           Mark Robust           Mark Robust                                                                                                    | оч, DAG, MAL, MASTERHTT<br>Сонсонский информации<br>Ворона<br>Ворона<br>Ворон  | Priority 0<br>1<br>2<br>1<br>1<br>2<br>4<br>1<br>1<br>1<br>3<br>1<br>4<br>1<br>1<br>3<br>3                                                                                                    | The school video articles of a variable of a variable of a | Nexistrating (8-75)   | Fieldpleidind (nanaamed<br>excepted)<br>0<br>0<br>0<br>0<br>0<br>0<br>0<br>0<br>0<br>0<br>0<br>0<br>0<br>0<br>0<br>0<br>0<br>0<br>0       | 1 Mer<br>0 0<br>0 0<br>0 0<br>0 0<br>0 0<br>0 0<br>0 0<br>0 0<br>0 0<br>0                              | nit rating <    | Jumpi Sets           J           J |                    |                     |

-

Save Excel Ø Update

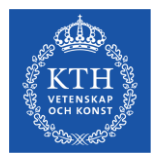

### Bedömning – Använd dessa inställningar!

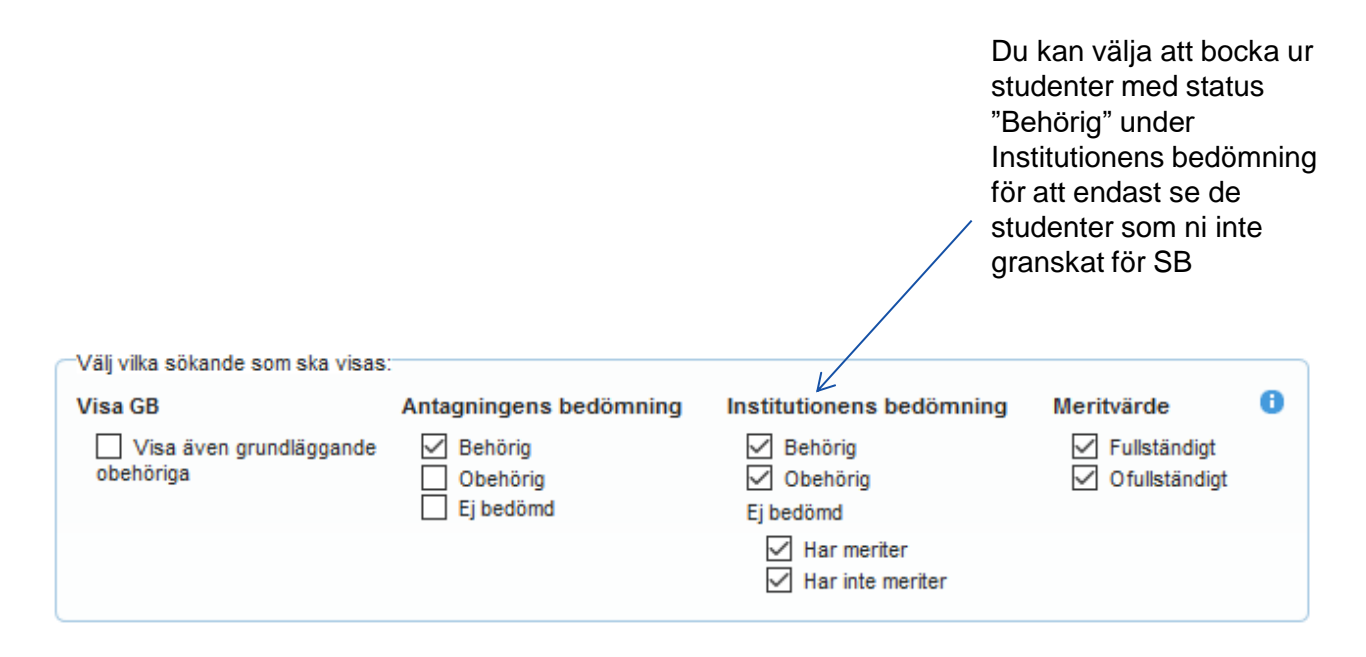

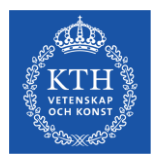

### Bedömning

### You will be logged out from NjA-webben when you close the browser NyA-webben Svenska 56 English Appl. no Q Search Evaluations • Processing Choice of course offering: Higher education institution Kungl. Tekniska högskalan School/department (ABE-PROCIA/skeksur och samhäll 💌 Admissions round Internationelle masteprogram hös 💌 Course offering (KTH-E1001 - Magisteprogram, Sur 🕐 Select which applicants to show General entry requirements Admissions' evaluation The school's/department's Merit rating evaluation 0 Qualified Not qualified Not evaluated include applicants Complete Qualified Not qualified without general entry requirements Not assessed Has qualifications Does not have qualifications Save Excel @ Update Applicants to: KTH-E1001, TLOOM, Master's Programme, Architectural Lighting Design, 60 oredits, 60.8hp, 30.8hp, 100%, DAG, NML, MASTERHT17 Number of people found: 16 Display 60 \* records Additional Personal ID number Priority The school's/department's evaluation Merit rating (0-75) Fardigbedömd (assessment 0 completed) Firstname General entry requirements Merit rating Internal note into 19850301-9259 DIMTRIS AGORAS Elable 19851103-9133 MOHAMAD KHALED ALSAEID Eligible 19940412-7122 DOVE Floble 10810017-8010 ALESSANDRO Fáil Cá Elgible 19910829-9539 MOJTABA HARIMOLLAHI Elgible HENSTAM 100011214-1402 I INNEA Eloble 19930215-F940 FAREHATUL JANNA KHAN Eligible 10031120.F488 VALENTINE MEDER Floble 19921221-0463 GABRIELLA MRZA Elgible 19820717-7752 MOTTASIM MD ZAMUL Eloble 19950619-7256 FATIMA SIR ELKHATIM HASSAN MUSA Elgible 24030625-F422 SITI BABABAH NURHAQIYATI Elobie 10850801,7730 JONATHON PENN Elipible 19820828-2355 MOHAMMAD MOSTAFIZUR RAHMAN Elpible SADIQ 19831123-7229 SAJIDA Eligible 10010013-2100 NASTARAN TALES EINOLLAHI Eligible

Showing 1 to 16 of 16 entries

Previous 1 Next

Save Excel Ø Update

De röda pilarna markerar de fält som ska fyllas i – Se nästa sida

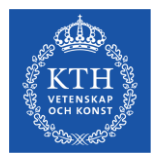

### Bedömning – obligatoriska fält

| Institutionens bedömning | Merit rating (0-75) | Färdigbedömd (assessment | Meritvärde | Egen notering |
|--------------------------|---------------------|--------------------------|------------|---------------|
| 0                        | *                   | completed)               | \$         | \$            |
|                          |                     |                          | \$         |               |
| ~                        |                     |                          | 0          |               |
| ~                        |                     |                          | 0          |               |
| ~                        |                     |                          | 0          |               |
| ~                        |                     |                          | 0          | i             |
| ~                        |                     |                          | 0          | i             |
| ~                        |                     |                          | 0          | ii.           |
| ~                        |                     |                          | 0          | i             |
| ~                        |                     |                          | 0          | .::           |
| ~                        |                     |                          | 0          |               |
| ~                        |                     |                          | 0          | i             |
| ~                        |                     |                          | 0          | i             |
| ~                        |                     |                          | 0          |               |
| ~                        |                     |                          | 0          |               |
| ~                        |                     |                          | 0          | i.            |
| ~                        |                     |                          | 0          |               |
| ~                        |                     |                          | 0          | i             |
| ~                        |                     |                          | 0          | i.            |
| ~                        |                     |                          | 0          | i.            |
| ~                        |                     |                          | 0          | li.           |

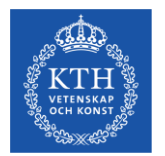

# Fatta beslut för bedömning av särskild behörighet

"De krav på särskild behörighet som ställs ska vara helt nödvändiga för att studenten ska kunna tillgodogöra sig utbildningen".

Bedömning av särskild behörighet anges i fältet "Institutionens bedömning"

- Behörig
- Obehörig motivera beslutet!
- Sparad status blir synlig för den sökande. Om du endast vill göra en förhandsbedömning – använd fältet "Egen notering" och tryck spara utan att ändra status.
- Det går inte att ändra ett sparat beslut om "behörig" till "obehörig" på NyA-webben. Kontakta antagningsgruppen vid behov av ändring.
- **Färdigbedömd** Denna ruta <u>måste</u> vara ikryssad när hela bedömningen är helt klar, med en status under "Institutionens bedömning" samt ett komplett meritvärde (1-75). När rutan är ikryssad är den sökandes anmälan är klar inför urval. Obehöriga sökande ska inte ha ett meritvärde.
- Statusen "Behörig med villkor" används inte i master-omgången!

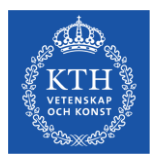

### Bedömning

### NyA-webben

|                    |                                                                     |                                                                       |                                                                                                    |                                          |                                  |               |                                       |                                                                                                    |                          |             | - the second                                |                         |
|--------------------|---------------------------------------------------------------------|-----------------------------------------------------------------------|----------------------------------------------------------------------------------------------------|------------------------------------------|----------------------------------|---------------|---------------------------------------|----------------------------------------------------------------------------------------------------|--------------------------|-------------|---------------------------------------------|-------------------------|
| 1                  | Evaluations •                                                       | Processing                                                            |                                                                                                    |                                          |                                  |               |                                       |                                                                                                    |                          | Le          | gged in as Magnus Wilmark (mwilimark) - Kur | ngi. Tekniska högskolan |
|                    |                                                                     |                                                                       |                                                                                                    |                                          |                                  |               |                                       |                                                                                                    |                          |             |                                             | Help                    |
|                    | Choice of course                                                    | offering                                                              |                                                                                                    |                                          |                                  |               |                                       |                                                                                                    |                          |             |                                             |                         |
|                    | Higher education                                                    | on institution Kungl. Teknisl                                         | ka hõgakolan School/department ABE-PROC                                                                                                    | 3/Arkitektur och samhäll 🔹               | Admissions round Internationella | masterprogram | n hös 🔻 Course offering KTH-E1001 - N | lagisterprogram, lius 🔻                                                                                                    |                          |             |                                             |                         |
|                    | Select which appl                                                   | icants to show:                                                       |                                                                                                    |                                          |                                  |               |                                       |                                                                                                    |                          |             |                                             |                         |
| Klicka på +        | General entry re-<br>include app<br>without general<br>requirements | guirements Admissions<br>loants 🖉 Qualite<br>antry Not qui<br>Not eve | t evaluation The school's idepartment's<br>id evaluation<br>stifed @ Qualified<br>shuated @ Not qualified<br>Not assisted<br>₩ Has qualifications<br>@ Dees not have<br>qualifications | Merit rating 3<br>Complete<br>Incomplete |                                  |               |                                       |                                                                                                    |                          |             |                                             |                         |
| for att<br>granska | Save Excel                                                          | © Update                                                              | Programme, Architectural Lighting Design, 60                                                                                                    | predits, 60.0hp, 30.0hp, 100             | 0%, DAG, NML, MASTERHT17         |               |                                       |                                                                                                    |                          |             |                                             |                         |
| •                  | Number of people 1                                                  | sund: 16                                                              |                                                                                                    |                                          |                                  |               |                                       |                                                                                                    |                          |             |                                             |                         |
| anmalan 🔍          | Additional                                                          | Personal ID number                                                    | First name                                                                                                    | Lastname                                 | General entry requirements       | Priority      | The school's/department's evaluation  | Merit rating (0-75)                                                                                                    | Fardigbedömd (assessment | Meritrating | Internal notes                              |                         |
|                    |                                                                     |                                                                       |                                                                                                    |                                          |                                  |               |                                       | , in the second second s | ( completely             | 0           |                                             | Ť                       |
|                    | +                                                                   | 19880301-9259                                                         | DIMITRIS                                                                                                    | AGORAS                                   | Elobie                           | 1             | •                                     |                                                                                                    | 8                        | 0           |                                             | 14                      |
|                    | +                                                                   | 19881103-9133                                                         | MOHAMAD KHALED                                                                                                    | ALSAEID                                  | Elgible                          | 2             | •                                     |                                                                                                    |                          | 0           |                                             | 14                      |
|                    | +                                                                   | 19940412-7122                                                         | HANNAH                                                                                                    | DOVE                                     | Elgible                          | 1             | •                                     |                                                                                                    |                          | 0           |                                             |                         |
|                    | +                                                                   | 19810917-8650                                                         | ALESSANDRO                                                                                                    | FALCA                                    | Elgible                          | 1             | •                                     |                                                                                                    | 0                        | 0           |                                             | 1.4                     |
|                    | +                                                                   | 19910829-9539                                                         | MOJTABA                                                                                                    | HAKIMOLLAHI                              | Elgible                          | 2             | •                                     |                                                                                                    | 8                        | 0           |                                             | 1.4                     |
|                    | +                                                                   | 19881214-1482                                                         | LINNEA                                                                                                    | HENSTAM                                  | Eligible                         | 4             | •                                     |                                                                                                    | 0                        | ٥           |                                             | 14                      |
|                    | +                                                                   | 19930215-F940                                                         | FAREHATUL JANNAT                                                                                                    | KHAN                                     | Eligible                         | 1             | •                                     |                                                                                                    | 8                        | 0           |                                             | 1.4                     |
|                    | +                                                                   | 19931120-F488                                                         | VALENTINE                                                                                                    | MAEDER                                   | Elgible                          | 1             | · · · · ·                             |                                                                                                    |                          | 0           |                                             | 1.4                     |
|                    | +                                                                   | 19921221-0463                                                         | GABRIELLA                                                                                                    | MRZA                                     | Elgible                          | 3             | •                                     |                                                                                                    | 0                        | 0           |                                             | 1.4                     |
|                    | +                                                                   | 19820717-7752                                                         | MD ZAMUL                                                                                                    | MOTTASIM                                 | Elgible                          | 1             | •                                     |                                                                                                    | 8                        | 0           |                                             | 14                      |
|                    | +                                                                   | 19850519-7285                                                         | FATIMA SIR ELKHATIM HASSAN                                                                                                    | MUSA                                     | Elgible                          | 4             | •                                     |                                                                                                    | 0                        | 0           |                                             | 14                      |
|                    | +                                                                   | 24030625-F422                                                         | SITI BARARAH                                                                                                    | NURHAQIYATI                              | Elgible                          | 1             | •                                     |                                                                                                    |                          | 0           |                                             | 1.4                     |
|                    | +                                                                   | 19850805-7739                                                         | JONATHON                                                                                                    | PENN                                     | Elgible                          | 1             | •                                     |                                                                                                    | 8                        | 0           |                                             | 1.4                     |
|                    | +                                                                   | 19820828-2355                                                         | MOHAMMAD MOSTAFIZUR                                                                                                    | RAHMAN                                   | Elgble                           | 3             | •                                     |                                                                                                    | 8                        | 0           |                                             | 14                      |
|                    | +                                                                   | 19831123-7229                                                         | SAJIDA                                                                                                    | SADIQ                                    | Elgible                          | 3             |                                       |                                                                                                    | 0                        | 0           |                                             | 14                      |
|                    | +                                                                   | 10010013-2160                                                         | NASTARAN                                                                                                    | TALES EINOLLAHI                          | Eligible                         | 4             |                                       |                                                                                                    |                          | 0           |                                             | 14                      |

You will be logged out from NyA-webben when you close the browser

Svenska 56 English 0. Search

Showing 1 to 16 of 16 entries

Save Excel Ø Update

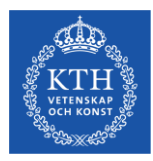

### Ladokmeriter och registrerade akademiska meriter

| Me                       | eriter E                                               | Ookument                                         | Anmäla                   | an Persor            | n Avgiftsstatus              | Tjänstean             | teckningar | mer info |
|--------------------------|--------------------------------------------------------|--------------------------------------------------|--------------------------|----------------------|------------------------------|-----------------------|------------|----------|
| + Gr<br>- Gr<br>GB/      | undläggande<br>undläggande<br>AEX Examen, gru          | e behörighet<br>e behörighet<br>ndnivå 180 hp/mo | för grundn<br>för avance | iivå<br>rad nivå     |                              |                       |            |          |
| Bas<br>KKA<br>Gäl<br>202 | erad på<br>ANE Konstnärlig ka<br>ler fr.o.m<br>0-07-01 | ndidatexamen 2017                                | -12-20                   |                      |                              |                       |            |          |
| +Gy                      | mnasiemerit                                            | er                                               |                          |                      |                              |                       |            |          |
| -Ak                      | ademiska m                                             | eriter                                           |                          |                      |                              |                       |            |          |
| Tot                      | alpoäng per u                                          | niversitet och                                   | högskola                 |                      |                              |                       |            |          |
|                          | Universitet/Högs                                       | kola Tillgodoräk                                 | knande prov 1            | Tillgodoräknande kur | s Totalpoäng avslutade kurse | r Poäng (ej tillgodo) | Datum      |          |
|                          | Umeå universitet                                       | 0,0 p                                            | C                        | 0,0 p                | 180,0 p                      | 180,0 p               | 2020-01-13 |          |
|                          | Göteborgs univers                                      | itet 0,0 p                                       | C                        | 0,0 p                | 0,0 p                        | 22,5 p                | 2020-01-13 |          |
|                          | Summa:                                                 | 0,0 p                                            | C                        | 0,0 p                | 180,0 p                      | 202,5 p               |            |          |

### Registreringar och resultat per universitet och högskola

### Göteborgs universitet

### Fristående kurser

|        |                 |                                                                | Poäng      | Betyg     | Datum      |
|--------|-----------------|----------------------------------------------------------------|------------|-----------|------------|
| FT1100 | Teo             | oretisk filosofi: Grundkurs                                    | 30,0 p     |           |            |
| Huv    | udomr<br>endast | åde: HNTFA Teoretisk filosofi<br>t gymnasiala förkunskapskrav. | Fördjupni  | ing: G1N  | Grundnivå, |
| Natio  | onellt h        | uvudområde (huvudområdesgi                                     | rupp): 226 | 20 Filoso | ofi        |
| FFG    | : H1            | 2 1480, 100, DAG, NML                                          |            |           |            |
| OM:    | V1              | 9                                                              |            |           |            |
| 1020   | ) Kla           | assiska problem                                                | 7,5 p      | G         | 2013-01-07 |
| 108    | ) Mo            | odern filosofi                                                 | 7,5 p      | G         | 2013-01-18 |

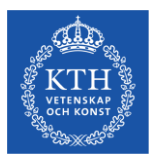

### Dokument och inskickade meriter

| 0     | Personnummer      | Fornamn                  | Efternamn        | Grundläggande behörighet | 0 Prio | Institutionens bedömning | Merit rating (0-75) | Färdigbedömd (assessment<br>completed) |             | Meritvärde | Egen notering             |          |            |
|-------|-------------------|--------------------------|------------------|--------------------------|--------|--------------------------|---------------------|----------------------------------------|-------------|------------|---------------------------|----------|------------|
| +     | 24120227-F951     | GUILHERME NETO           | DEGOLI           | Behörig                  | 1      | ×                        |                     |                                        | v           | 0          |                           |          |            |
| -     | 24110615-F481     | SIQI                     | u                | Behörig med vilkor       | 2      |                          |                     |                                        |             | 0          |                           |          |            |
| Mer   | ter 2. Dokum      | nent Anmälan             | Person Avgiftsst | Tjänsteanteckn           | ngar   | mer info                 |                     |                                        |             |            |                           |          | 🚔 Skriv ut |
| :1997 | TOUPSIN PARAMIT : | ENDER I DEPUNCT PROCESSI |                  |                          |        |                          |                     |                                        | Antagningso | mgång Inko | om till antagningsservice | Dokument |            |
| 1     |                   |                          | 1 minut          |                          |        |                          |                     |                                        | ▲ MASTERI   |            |                           | 3411239* | Öppna      |
|       | I support all     |                          |                  |                          |        |                          |                     | 3.                                     | Ej indexera | ade sidor  |                           |          |            |
|       | Constant Street   |                          |                  |                          |        |                          |                     |                                        | MASTER      | HT19 19-   | -01-09                    | 3411245* | Öppna      |
| ۲     | 157               |                          | ۰                |                          |        |                          |                     |                                        | MASTER      | HT19 18-   | -11-01                    | 3340106* | Öppna      |
|       | (Joseph           |                          |                  |                          |        |                          |                     |                                        | MASTERI     | HT19 18-   | -10-31                    | 3339159* | Öppna      |
|       | 1                 | 2                        | 3                |                          |        |                          |                     |                                        | MASTERI     | HT19 18-   | -10-31                    | 3339160* | Öppna      |
| _     |                   |                          |                  |                          |        |                          |                     |                                        |             |            |                           |          |            |
|       |                   |                          |                  |                          |        |                          |                     |                                        | MASTER      | HT19 18-   | -10-31                    | 3339789* | Öppna      |

Sökande personer till: KTH-E0426, TIMTM, Masterprogram, interaktiv medieteknik, 120.0hp, 30.0hp, 100%, DAG, NML, MASTERHT19

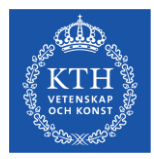

### Anteckningar och motivering av bedömning

| Sökande p<br>Antal frams<br>Visa 50 v | ersoner till: KTH-E0137, T<br>ókta personer: 76<br>] stycken åt gången                                                                                                    | FOBM, Masterprogram, fastighete | r och byggande, 120.0hp, 30.0hp, 100%, D | AG, IML, MASTERHT19      |      |                          |                     |                       |              |              |                        |              |                  |       |
|---------------------------------------|----------------------------------------------------------------------------------------------------|---------------------------------|------------------------------------------|--------------------------|------|--------------------------|---------------------|-----------------------|--------------|--------------|------------------------|--------------|------------------|-------|
| @ Mer                                 | Personnummer                                                                                                    | Förnamn                         | Efternamn                                | Grundläggande behörighet | Prio | Institutionens bedömning | Merit rating (0-75) | Färdigbedömd (assessm | ent          | Meritvärde   | Egen notering          | $\checkmark$ |                  |       |
| inio                                  | ^                                                                                                    |                                 |                                          |                          |      | ×                        | ~                   | () completed)         |              | 0            | ·                      |              |                  |       |
| +                                     | 20071221-F291                                                                                                    | YOUSIF                          | ABDALLA                                  | Behörig                  | 4    | v                        |                     |                       |              | 0            |                        |              |                  | .cl   |
| +                                     | 24150516-F719                                                                                                    | AGAZITEKLEHAMANOT               | ABERA                                    | Behörig                  | 2    | ×                        |                     |                       |              | 0            |                        |              |                  | al.   |
| -                                     | 19920618-6794                                                                                                    | SALEH                           | AHMAD                                    | Behörig                  | 4    |                          |                     |                       |              | 0            |                        |              |                  |       |
| Me                                    | eriter Dokum                                                                                                    | ent Anmälan                     | Person Avgiftsstatus                     | Tjänsteanteckningar      | mer  | info                     |                     |                       |              |              |                        |              | 🚔 Skriv ut       | ×     |
| Utilized<br>Martine                   | te ber ethalds alleboy                                                                                                    |                                 |                                          |                          |      |                          |                     |                       | Antagningsom | igàng Inkom  | till antagningsservice | Dokument     |                  |       |
| -                                     | haning met same high-shares                                                                                                    |                                 |                                          |                          |      |                          |                     |                       | ▲ MASTERH    |              |                        | 3039338*     | <u>Öppna i n</u> | vflik |
| 111                                   | Handbarg<br>The The The Sector Sector Sector<br>The The The Sector Sector Sector Sector<br>Sector Sector Sect |                                 |                                          |                          |      |                          |                     |                       | Utländska a  | kademiska me | riter                  |              |                  |       |
|                                       |                                                                                                    |                                 |                                          |                          |      |                          |                     |                       |              |              |                        |              |                  |       |

- Fältet "Egen notering" (blå pil) anteckningar ej synliga för de sökande men för andra handläggare i NyA-webben. Används som ett hjälpmedel för egna noteringar under bedömningen.
- Knappen "Tjänsteanteckning" (grön pil) synligt för alla (även nationella) handläggare i NyA. Ska främst användas för att motivera obehörighet och vilka meriter som saknas för behörighet.

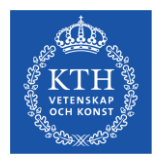

### Summering- bedömningar på NyA-webben

- Institutionens bedömning: Statusen "Behörig med villkor" ska inte användas i masteromgången. Om ett villkor sätts, måste detta villkor kontrolleras och lyftas av skolan/studievägledaren på programmet innan studenten kan registrera sig i augusti, och det blir även problem om villkoret inte är uppfyllt.
- Notera även att studenten kan se när man sparar en status under "Institutionens bedömning" -så spara denna status endast när bedömningen är helt klar. Tänk därför också på att vara försiktig med att spara statusen "behörig" eftersom studenterna kommer höra av sig om denna status sedan ändras till "obehörig".
- Meritvärde: Ett meritvärde om 0 är inte giltigt. KTH:s meritvärderingsskala är 1-75.
- **Färdigbedömd:** Denna ruta måste vara ikryssad när hela bedömningen är helt klar, med en status under "Institutionens bedömning" samt ett komplett meritvärde. När rutan är ikryssad är den sökandes anmälan är klar inför urval. Obehöriga sökande ska inte ha ett meritvärde.
- Egen notering: Informationen i detta fält är endast synligt för dig och andra handläggare i NyA-webben. Använd den som ett hjälpmedel vid bedömningen.
- **Tjänsteanteckning:** Använd denna funktion för att motivera varför en student är obehörig. Informationen är synlig för alla (även nationella) handläggare i NyA och kan minska antalet frågor från obehöriga studenter som måste skickas vidare till er som bedömt sökande i NyA-webben.

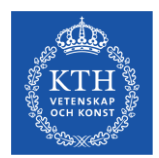

# **Reservantagning - efter urval**

Efter urval kan reservantagning göras om det frigjorts platser till programmet.

Det finns inget svarskrav för antagna, de behöver inte tacka ja till sin plats, men de uppmanas att lämna återbud om det inte kan ta sin plats i anspråk.

KTH tillämpar separat antagning till masterprogrammen, vilket innebär att avgiftsskyldiga och avgiftsbefriade studenter konkurrerar i olika urvalsgrupper – AVG och BEFR, och antagningstal sätts för respektive urvalsgrupp för ett program.

Antagningstalen fastslås i ett beslut av rektor och det är antagningstalen (per urvalsgrupp) som styr hur många som kan antas och dessa kan inte överskridas.

Eftersom vi har separat antagning går det inte att "fylla på" en urvalsgrupp med sökande från den andra urvalsgruppen. Reservantagning är alltså endast möjlig när en antagen student lämnat återbud – och då frigörs en plats till reserv 1 från samma urvalsgrupp.

Reservantagning måste ske i turordning från reservlistan.

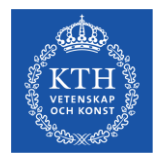

# Rutin

Programmen ansvarar för hålla koll i NyA-webben på antal återbud, och om man vill anta från reservlistan meddelar man sin UA. UA tar beslut och meddelar antagningsgruppen hur många reserver som ska antas från vilken urvalsgrupp. Antagningsgruppen gör reservantagningen i systemet.

Detta för att vi ska kontrollera avgiftsstatus för fakturering och att överintagning inte görs.

Reservantagning av avgiftsskyldiga studenter är möjlig fram till sista veckan i april, medan reservantagning av avgiftsbefriade studenter i praktiken kan pågå fram till terminsstart.

Datumen har satts för att säkerställa att alla antagna reserver ska vara på KTH vid terminsstart och att avgiftsskyldiga studenter hinner bli fakturerade av KTH, betala avgiften och hinna ansöka om uppehållstillstånd i tid.

Information och rutin för reservantagning mailas ut till skolorna efter urval med aktuella datum.

Antagningsgruppen meddelar UA när reservantagningen är klar. Antagningsbesked till antagna kommer automatiskt att skickas via antagningssystemet i samma stund som reservantagning utförs på NyA-webben.

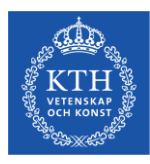

# Reservantagning på NyA-webben

| Val av anma | Iningsalteri | nativ            |                          |                |                    |              |
|-------------|--------------|------------------|--------------------------|----------------|--------------------|--------------|
| Institution | ABE-PROG/    | Antagningsomgång |                          |                |                    |              |
| Utbildning  | KTH-E012     | 21, TARKM ,      | Masterprogram, arkitektu | r, 120.0hp, 30 | .0hp, 100%, DAG, N | IML, Stockho |
| Urvalsi     | nformation   |                  |                          |                |                    |              |
| Antal anta  | gna          | 44               | Antagningstal U1         | 86             |                    |              |
|             |              | 222              | Antaoningstal U2         | 0              |                    |              |
| Antal rese  | rver         | 323              | 5 diagonargotar o 2      | š              |                    |              |

Under funktionen Antagna/Reserver hittar man alla antagna, alla reserver och strukna (återbud) till ett program. Info-knappen visar även detaljerad information om antal antagna och antal platser i varje urvalsgrupp.

### Detaljerad urvalsinformation

| Urvalsblock     | Antal antagna | Antal reserver | Antal strukna | Antagningstal U1 |  |
|-----------------|---------------|----------------|---------------|------------------|--|
| Avgiftsskyldiga | 6             | 191            | 56            | 30               |  |
| Avgiftsbefriade | 38            | 132            | 29            | 56               |  |
| Totalt          | 44            | 323            | 85            | 86               |  |

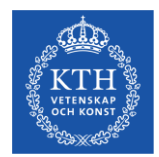

### Kontaktinformation- KTH Antagningsgruppen

Har du generella frågor angående antagningsprocessen eller tekniska/brådskande frågor om NyA-webben, vänligen kontakta antagningsgruppen via <u>info@kth.se</u>